## XYZ Based Structures (XYZBS) in PLS-CADD

Structures can now be station based structures (SBS) or XYZ based structures (XYZBS). SBS have existed since PLS-CADD was created and the interface for working with them is unchanged.

How to create an XYZBS structure:

1) Select "Add Structure at XY" from left click menu presented by "View/Entity/Info" while snapping to an entity with known XYZ coordinates (XYZ points, DXF entities...)

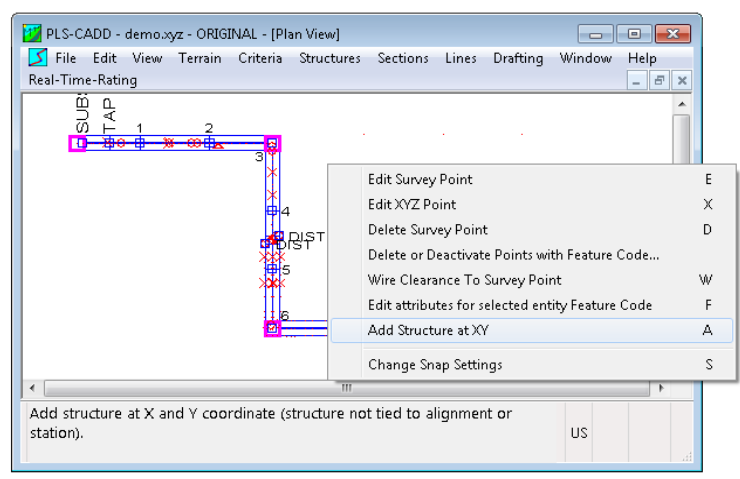

2) Type or copy/paste desired XYZ coordinates and structure file names into empty "XYZ Locked" rows displayed at bottom "Lines/Reports/Staking Table"

| Scanni | 1 Table |               |         |           |           |          |           |              |           |          |          |            |                     |                 |         |          |           |         | C               |          |
|--------|---------|---------------|---------|-----------|-----------|----------|-----------|--------------|-----------|----------|----------|------------|---------------------|-----------------|---------|----------|-----------|---------|-----------------|----------|
|        | Struct  | ure Station   | Height  | Offset    | rientatio | X        | Ÿ         | Centerline 2 | TIN Z     | Åhead    | Line     | Transverse | Structure           | Structure       | Struct. | Embedded | Structure | Counter | Automatic       | <u>^</u> |
|        | Numbe   | er            | Adjust. | Adjust.   | Angle     | Easting  | Northing  | Elevation    | Elevation | Span     | Angle    | Axis       | Name                | Description     | Height  | Length   | Specific  | Weights | Structure       | 1 =      |
| Г      | -       |               |         |           |           |          |           |              |           |          |          | Azimuth    |                     |                 |         |          | Material  |         | Group           |          |
|        |         | (ft)          | (1t)    | (ft)      | (deg)     | (It)     | (ft)      | (ft)         | (ft)      | (ft)     | (deg)    | (deg)      |                     |                 | (ft)    | (ft)     |           | (lbs)   | Membership      | н        |
| 1      | Substa  | tio: 76.670   |         |           |           | 76.670   | 0.000     | 1498.530     | 0.000     | 725.039  | 0.0000   | 180.0000   | truct\m1\demded1.80 | LATTICED DEAD H | 95.010  | 0.000    | Edit      |         | 'All', 'Has DE  |          |
| 2      | Tap     | 419.360       |         |           |           | 419.360  | 0.000     | 1519.265     | 1519.265  | 382.349  | 0.0000   | 180.0000   | truct\m1\demded2.40 | DEMODED2.40 DI  | 56.000  | 0.000    | Edit      |         | 'All', 'Has DE  |          |
| 3      | 1       | 801.709       |         |           |           | 801.709  | 0.000     | 1498.758     | 0.000     | 875.722  | 0.0000   | 180.0000   | ruct\m1\demtan1.150 | DOUBLE CIRCUIT  | 150.000 | 0.000    | Edit      |         | 'All', 'No DE'. |          |
| 4      | 2       | 1677.431      |         |           |           | 1677.431 | 0.000     | 1472.191     | 0.000     | 789.619  | 0.0000   | 180.0000   | ruct\m1\demtan1.120 | DOUBLE CIRCUIT  | 120.000 | 0.000    | Edit      |         | 'All', 'No DE'. |          |
| 5      | 3       | 2467.050      |         |           |           | 2467.050 | 0.000     | 1430.280     | 1430.280  | 872.830  | 89.9998  | 224.9999   | uct)m4\demdead4.tow | STRAIN TOWER C  | 106.000 | 0.000    | Edit      |         | 'All', 'Has DE  |          |
| 6      | 4       | 3339.880      |         |           |           | 2467.054 | -872.830  | 1408.473     | 1408.474  | 748.860  | 0.0000   | 269.9998   | ruct\m4\demtan2.tow | TANGENT TOWER J | 109.000 | 0.000    | Edit      |         | 'All', 'No DE'. |          |
| 7      | Dist    | 3667.050      | 38.088  | -82.945   |           | 2550.000 | -1200.000 | 1401.912     | 0.000     | 197.235  | 0.0000   | 269.9998   | \m1\dist-attachment | Distribution At | 0.000   | 0.000    | Edit      |         | 'All', 'Has DE  |          |
| 8      | Dist    | 3767.050      | 47.780  | 87.060    |           | 2379.995 | -1300.000 | 1402.219     | 1363.418  | 0.000    | 0.0000   | 269.9998   | \m1\dist-attachment | Distribution At | 0.000   | 0.000    | Edit      |         | 'All', 'Has DE  |          |
| 9      | 5       | 4088.740      |         |           |           | 2467.057 | -1621.690 | 1396.060     | 1396.066  | 766.310  | 0.0000   | 269.9998   | ruct\m4\demtan2.tow | TANGENT TOWER 1 | 109.000 | 0.000    | Edit      |         | 'All', 'No DE'. |          |
| 10     | 6       | 4855.050      |         |           | 180,0000  | 2467.060 | -2388.000 | 1423.950     | 1423.950  | 941.080  | -89.9998 | 44.9999    | uct\m4\demdead5.tow | STRAIN TOWER C  | 86.000  | 0.000    | Edit      |         | 'All', 'Has DE  |          |
| 11     | 7       | 5796.130      |         |           |           | 3408.140 | -2388.000 | 1351.088     | 1351.088  | 1288.050 | 0.0000   | 180.0000   | ruct\mi\demtani.110 | DOUBLE CIRCUIT  | 110.000 | 0.000    | Edit      |         | 'All', 'No DE'. |          |
| 12     | 8       | 7084.180      |         |           |           | 4696.190 | -2388.000 | 1291.817     | 1291.817  | 943.570  | 0.0000   | 180.0000   | ruct\m1\demtan1.130 | DOUBLE CIRCUIT  | 130.000 | 0.000    | Edit      |         | 'All', 'No DE'. |          |
| 13     | 9       | 8027.750      |         |           |           | 5639.760 | -2388.000 | 1291.307     | 0.000     | 1083.140 | 0.0000   | 180.0000   | ruct\m4\demtan3.pol | EDF MUGUET TYPI | 132.244 | 0.000    | Edit      |         | 'All', 'No DE'. |          |
| 14     | 10      | 9110.890      |         |           |           | 6722.900 | -2388.000 | 1290.026     | 0,000     | 0,000    | 0.0000   | 180,0000   | uct\m4\demdead3.tow | STRAIN TOWER B  | 106.000 | 0.000    | Edit      |         | 'All', 'Has DE  |          |
| 15     | Undefi  | ned XY Locked |         | XY Locked |           | 3612.000 | 111.999   | 1300.000     | 0.000     | 0.000    | 0.0000   | 90.0000    | truct\m1\demded1.80 | LATTICED DEAD H | 95.010  | 0.000    | Edit      |         | 'All', 'Has DE  |          |
| 16     |         | XY Locked     |         | XY Locked |           |          |           |              |           |          |          |            |                     |                 |         |          |           |         |                 |          |
| 17     |         | XY Locked     |         | XY Locked |           |          |           |              |           |          |          |            |                     |                 |         |          |           |         |                 |          |
| 18     |         | XY Locked     |         | XY Locked |           |          |           |              |           |          |          |            |                     |                 |         |          |           |         |                 |          |
| 19     |         | XY Locked     |         | XY Locked |           |          |           |              |           |          |          |            |                     |                 |         |          |           |         |                 |          |
| 20     |         | XY Locked     |         | XY Locked |           |          |           |              |           |          |          |            |                     |                 |         |          |           |         |                 |          |
| 21     |         | XY Locked     |         | XY Locked |           |          |           |              |           |          |          |            |                     |                 |         |          |           |         |                 |          |
| 22     |         | XY Locked     |         | XY Locked |           |          |           |              |           |          |          |            |                     |                 |         |          |           |         |                 |          |
| 23     | -       | XY Locked     |         | XY Locked |           |          |           |              |           |          |          |            |                     |                 |         |          |           |         |                 |          |
| 24     |         | XY Locked     |         | XY Locked |           |          |           |              |           |          |          |            |                     |                 |         |          |           |         |                 |          |
| 25     |         | XY Locked     |         | XY Locked |           |          |           |              |           |          |          |            |                     |                 |         |          |           |         |                 |          |
| 2.6    |         | XY Locked     |         | XY Locked |           |          |           |              |           |          |          |            |                     |                 |         |          |           |         |                 |          |
| 27     |         | XY Locked     |         | XY Locked |           |          |           |              |           |          |          |            |                     |                 |         |          |           |         |                 |          |
| 28     |         | XY Locked     |         | XY Locked |           |          |           |              |           |          |          |            |                     |                 |         |          |           |         |                 |          |
| 29     |         | XY Locked     |         | XY Locked |           |          |           |              |           |          |          |            |                     |                 |         |          |           |         |                 |          |
| 30     |         | XY Locked     |         | XY Locked |           |          |           |              |           |          |          |            |                     |                 |         |          |           |         |                 |          |
| 31     |         | XY Locked     |         | XY Locked |           |          |           |              |           |          |          |            |                     |                 |         |          |           |         |                 |          |
| 32     |         | XY Locked     |         | XY Locked |           |          |           |              |           |          |          |            |                     |                 |         |          |           |         |                 |          |
| 33     |         | XY Locked     |         | XY Locked |           |          |           |              |           |          |          |            |                     |                 |         |          |           |         |                 |          |
| 3.4    |         | XY Locked     |         | XY Locked |           |          |           |              |           |          |          |            |                     |                 |         |          |           |         |                 |          |
| 3.5    |         | XY Locked     |         | XY Locked |           |          |           |              |           |          |          |            |                     |                 |         |          |           |         |                 |          |
| 36     |         | XY Locked     |         | XY Locked |           |          |           |              |           |          |          |            |                     |                 |         |          |           |         |                 |          |
| 37     |         | XY Locked     |         | XY Locked |           |          |           |              |           |          |          |            |                     |                 |         |          |           |         |                 |          |
| 38     |         | XY Locked     |         | XY Locked |           |          |           |              |           |          |          |            |                     |                 |         |          |           |         |                 |          |
| 39     |         | XY Locked     |         | XY Locked |           |          |           |              |           |          |          |            |                     |                 |         |          |           |         |                 |          |
| 40     |         | XY Locked     |         | XY Locked |           |          |           |              |           |          |          |            |                     |                 |         |          |           |         |                 |          |
| 41     |         | XY Locked     |         | XY Locked |           |          |           |              |           |          |          |            |                     |                 |         |          |           |         |                 | -        |
| 4      |         |               | m       |           |           |          |           |              |           |          |          |            |                     |                 |         |          |           |         |                 | F        |
|        |         |               |         |           |           |          |           |              |           |          | OK       | Cancel     |                     |                 |         |          |           |         |                 |          |

3) Type or copy/paste desired XYZ coordinates and structure file names into "File/Import/Staking Table". The text at the top of the "Import Staking Table" dialog lists some special codes to enter in the "Line Angle" field when working with XYBS. Set the "Line Angle" to 500 to create an XYZBS. There are other codes you can use if you want to create a PI on the current alignment or a PI on a new alignment at the XYZBS structure (501 and 502)

| Import S                                                                     | port Staking Table                                                                                                    |                                                                                                    |                                                                                                    |                                                                                    |                                                                |                                        |                    |                          |                            |                  |          |            |                                          |             |           |         |           |          |
|------------------------------------------------------------------------------|----------------------------------------------------------------------------------------------------|----------------------------------------------------------------------------------------------------|----------------------------------------------------------------------------------------------------|------------------------------------------------------------------------------------|----------------------------------------------------------------|----------------------------------------|--------------------|--------------------------|----------------------------|------------------|----------|------------|------------------------------------------|-------------|-----------|---------|-----------|----------|
| Use of<br>Structs<br>PI poin<br>To spo<br>500 fo<br>501 fo<br>502 fo<br>When | pp/paste commi<br>res should be in<br>to are created to<br>8 structures by X<br>or structure and F<br>or structure and F<br>structure and F<br>spotting by XY y | ands to import di<br>order of increas<br>ir records with nr<br>Y rather than sta<br>1<br>1<br>1 on new alignm<br>you should enter | ata from a spread<br>ing station<br>ni zero line angle<br>dion use followin<br>ent<br>the desired struc | isheet or databas<br>e (angle value ign<br>g codes in the lin<br>sture base elevat | e.<br>ored and need n<br>e angle field:<br>ion in the 'Centerl | ot be correct). U<br>ineZ Elevation' o | te a line angle of | 999 to start a new align | nent.<br>is measured cloch | kwise from the Y | avis.    |            |                                          |             |           |         |           |          |
|                                                                              | Structure                                                                                                    | Station                                                                                                    | Height                                                                                                  | Offset                                                                             | rientatio                                                      | х                                      | Y                  | Centerline Z             | TIN Z                      | Ahead            | Line     | Transverse | Structure                                | Structure   | Structure | Counter | Structure | <b>^</b> |
|                                                                              | Number                                                                                                    |                                                                                                    | Adjust.                                                                                                 | Adjust.                                                                            | Angle                                                          | Easting                                | Northing           | Elevation                | Elevation                  | Span             | Angle    | Axis       | Name                                     | Description | Specific  | Weights | Comment   |          |
|                                                                              |                                                                                                    |                                                                                                    |                                                                                                    |                                                                                    |                                                                |                                        |                    |                          |                            |                  |          | Azimuth    |                                          |             | Material  |         | 1         |          |
|                                                                              |                                                                                                    | (ft)                                                                                                    | (ft)                                                                                                    | (ft)                                                                               | (deg)                                                          | (ft)                                   | (ft)               | (ft)                     | (ft)                       | (ft)             | (deg)    | (deg)      |                                          |             |           | (lbs)   |           |          |
| 1                                                                            |                                                                                                    |                                                                                                    |                                                                                                    |                                                                                    |                                                                | 100.000                                | 100.000            | 100.000                  |                            |                  | 500.0000 |            | c:\users\public\documents\pls\pls_cadd\e |             |           |         | Str 1     |          |
| 2                                                                            |                                                                                                    |                                                                                                    |                                                                                                    |                                                                                    |                                                                | 200.000                                | 200.000            | 200.000                  |                            |                  | 500.0000 |            | c:\users\public\documents\pls\pls_cadd\e |             |           |         | Str 2     | +        |
| 3                                                                            |                                                                                                    |                                                                                                    |                                                                                                    |                                                                                    |                                                                |                                        |                    |                          |                            |                  |          |            |                                          |             |           |         |           | +-       |
| 3                                                                            |                                                                                                    |                                                                                                    |                                                                                                    |                                                                                    |                                                                |                                        |                    |                          |                            | <u> </u>         |          |            |                                          |             |           |         |           | +        |
| 6                                                                            |                                                                                                    |                                                                                                    |                                                                                                    |                                                                                    |                                                                |                                        |                    |                          |                            |                  |          |            |                                          |             |           |         |           | +        |
| 7                                                                            |                                                                                                    |                                                                                                    |                                                                                                    |                                                                                    |                                                                |                                        |                    |                          |                            |                  |          |            |                                          |             |           |         |           | +        |
| 8                                                                            |                                                                                                    |                                                                                                    |                                                                                                    |                                                                                    |                                                                |                                        |                    |                          |                            |                  |          |            |                                          |             |           |         |           |          |
| 9                                                                            |                                                                                                    |                                                                                                    |                                                                                                    |                                                                                    |                                                                |                                        |                    |                          |                            |                  |          |            |                                          |             |           |         |           |          |
| 10                                                                           |                                                                                                    |                                                                                                    |                                                                                                    |                                                                                    |                                                                |                                        |                    |                          |                            |                  |          |            |                                          |             |           |         |           |          |
| 11                                                                           |                                                                                                    |                                                                                                    |                                                                                                    |                                                                                    |                                                                |                                        |                    |                          |                            |                  |          |            |                                          |             |           |         |           |          |
| 12                                                                           |                                                                                                    |                                                                                                    |                                                                                                    |                                                                                    |                                                                |                                        |                    |                          |                            |                  |          |            |                                          |             |           |         |           | +        |
| 13                                                                           |                                                                                                    |                                                                                                    |                                                                                                    |                                                                                    |                                                                |                                        |                    |                          |                            |                  |          |            |                                          |             |           |         |           | +        |
| 19                                                                           |                                                                                                    |                                                                                                    |                                                                                                    |                                                                                    |                                                                |                                        |                    |                          |                            |                  |          |            |                                          |             |           |         |           | +        |
| 16                                                                           |                                                                                                    |                                                                                                    |                                                                                                    |                                                                                    |                                                                |                                        |                    |                          |                            |                  |          |            |                                          |             |           |         |           | +        |
| 17                                                                           |                                                                                                    |                                                                                                    |                                                                                                    |                                                                                    |                                                                |                                        |                    |                          |                            |                  |          |            |                                          |             |           |         |           | +        |
| 18                                                                           |                                                                                                    |                                                                                                    |                                                                                                    |                                                                                    |                                                                |                                        |                    |                          |                            | <u> </u>         |          |            |                                          |             |           |         |           |          |
| 19                                                                           |                                                                                                    |                                                                                                    |                                                                                                    |                                                                                    |                                                                |                                        |                    |                          |                            |                  |          |            |                                          |             |           |         |           |          |
| 20                                                                           |                                                                                                    |                                                                                                    |                                                                                                    |                                                                                    |                                                                |                                        |                    |                          |                            |                  |          |            |                                          |             |           |         |           |          |
| 21                                                                           |                                                                                                    |                                                                                                    |                                                                                                    |                                                                                    |                                                                |                                        |                    |                          |                            |                  |          |            |                                          |             |           |         |           |          |
| 22                                                                           |                                                                                                    |                                                                                                    |                                                                                                    |                                                                                    |                                                                |                                        |                    |                          |                            |                  |          |            |                                          |             |           |         | L         | +        |
| 23                                                                           |                                                                                                    |                                                                                                    |                                                                                                    |                                                                                    |                                                                |                                        |                    |                          |                            |                  |          |            |                                          |             |           |         |           | +        |
| 24                                                                           |                                                                                                    | _                                                                                                    |                                                                                                    |                                                                                    |                                                                |                                        |                    |                          |                            |                  |          |            |                                          |             |           |         | 1         | +        |
| 25                                                                           |                                                                                                    |                                                                                                    |                                                                                                    |                                                                                    |                                                                |                                        |                    |                          |                            |                  |          |            |                                          |             |           |         |           | +        |
| 27                                                                           |                                                                                                    |                                                                                                    |                                                                                                    | -                                                                                  |                                                                |                                        |                    |                          |                            |                  |          |            |                                          |             |           |         |           | +        |
| 28                                                                           |                                                                                                    |                                                                                                    |                                                                                                    |                                                                                    |                                                                |                                        |                    |                          |                            |                  |          |            |                                          |             |           |         | -         | +        |
| 29                                                                           |                                                                                                    |                                                                                                    |                                                                                                    |                                                                                    |                                                                |                                        |                    |                          |                            |                  |          |            |                                          |             |           |         |           | +        |
| 30                                                                           |                                                                                                    |                                                                                                    |                                                                                                    |                                                                                    |                                                                |                                        |                    |                          |                            |                  |          |            |                                          |             |           |         |           |          |
| 31                                                                           |                                                                                                    |                                                                                                    |                                                                                                    |                                                                                    |                                                                |                                        |                    |                          |                            |                  |          |            |                                          |             |           |         | J         |          |
| 32                                                                           |                                                                                                    |                                                                                                    |                                                                                                    |                                                                                    |                                                                |                                        |                    |                          |                            |                  |          |            |                                          |             |           |         |           | -        |
| •                                                                            |                                                                                                    |                                                                                                    | m                                                                                                    | _                                                                                  | _                                                              |                                        |                    |                          |                            |                  |          |            |                                          |             |           |         |           | •        |
|                                                                              |                                                                                                    |                                                                                                    |                                                                                                    |                                                                                    |                                                                |                                        |                    |                          |                            |                  | OK       | Cancel     |                                          |             |           |         |           |          |

All 3 methods of adding an XYZBS structure provide an "Orientation Angle" input. Orientation angle is the counterclockwise angle between the structures transverse axis and the X axis. A value of has the transverse axis pointing East (Northbound line). A value of 90 has the transverse axis pointing South (Eastbound line). "Sections/Add Graphical" has a "Attempt to rotate structures affixed to an XY coordinate... so transverse axis bisects angle" to assist in setting the orientation angle.

How do I recognize XYZBS structures:

XYZBS structures are identified by an "XY Locked" visible in the Structure/Modify and the Lines/Reports/Staking Table dialogs. XYBS structures are identified with a "Station" of "NA" in reports like the "Structure List Report" and the "Structure Coordinates Report". When exported (Table View, XML export...) the "NA" in these reports will be changed to a -9999 since programs that read our exported data want a number and might reject "NA".

| Structure #1                  |    | Structure Comm | ents |   | Set Counter  |
|-------------------------------|----|----------------|------|---|--------------|
| Line angle (deg) 0.00         | 1  |                |      |   | Weight (lbs) |
| de.100                        | 2  |                |      | 1 |              |
| Station (ft) XY Locked        | 3  |                |      | 2 |              |
| Height adjust. (ft) 0.000     | -9 |                |      |   |              |
| Offset adjust. [ft] XY Locked | 5  |                |      |   |              |
| Orientation (deg) 0           | 6  |                | -    |   |              |

| staning | ng rave   |           |         |           |           |          |          |              |           |          |        |            |                     |                |         |          |           |         |                 |          |
|---------|-----------|-----------|---------|-----------|-----------|----------|----------|--------------|-----------|----------|--------|------------|---------------------|----------------|---------|----------|-----------|---------|-----------------|----------|
|         | Structure | Station   | Height  | Offset    | rientatio | х        | Y        | Centerline Z | TIN Z     | Ahead    | Line   | Transverse | Structure           | Structure      | Struct. | Embedded | Structure | Counter | Automatic       | <u>^</u> |
|         | Number    |           | Adjust. | Adjust.   | Angle     | Easting  | Northing | Elevation    | Elevation | Span     | Angle  | Axis       | Name                | Description    | Height  | Length   | Specific  | Weights | Structure       | 5 E      |
|         |           |           |         |           |           |          |          |              |           |          |        | Azimuth    |                     |                |         |          | Material  |         | Group           |          |
|         |           | (ft)      | (ft)    | (ft)      | (deg)     | (ft)     | (ft)     | (ft)         | (ft)      | (ft)     | (deg)  | (deg)      |                     |                | (ft)    | (ft)     |           | (lbs)   | Membership      | н        |
| 1       | 1         | XY Locked |         | XY Locked |           |          |          |              | 4.000     | 1000.000 | 0.0000 | 90.0000    | s_cadd\cross\de.100 | DE             | 100.000 | 0.000    | Edit      |         | 'All', 'Has DE' |          |
| 2       | 2         | XY Locked |         | XY Locked |           | 1000.000 |          |              | 16.667    | 0.000    | 0.0000 | 90.0000    | s_cadd\cross\de.100 | DE             | 100.000 | 0.000    | Edit      |         | 'All', 'Has DE' |          |
| 3       | 3         | XY Locked |         | XY Locked |           | 400.000  | -500.000 |              | 8.817     | 1019.804 | 0.0000 | 90.0000    | s_cadd\cross\de.100 | DE             | 100.000 | 0.000    | Edit      |         | 'All', 'Has DE' |          |
| 4       | 4         | XY Locked |         | XY Locked | 600.0000  | 600.000  | 500.000  |              | 11.683    | 0.000    | 0.0000 | 330.0000   | s_cadd\cross\de.100 | DE             | 100.000 | 0.000    | Edit      |         | 'All', 'Has DE' |          |
| 5       | 5         | XY Looked |         | XY Locked |           | 782.569  | -38.532  |              | 13.816    | 0.000    | 0.0000 | 90.0000    | uct\m4\demdead3.tow | STRAIN TOWER B | 106.000 | 0.000    | Edit      |         | 'All', 'Has DE' |          |
| 6       |           | XY Looked |         | XY Locked |           |          |          |              |           |          |        |            |                     |                |         |          |           |         |                 |          |
| 7       |           | XY Locked |         | XY Locked |           |          |          |              |           |          |        |            |                     |                |         |          |           |         |                 |          |
| 8       |           | XY Locked |         | XY Locked |           |          |          |              |           |          |        |            |                     |                |         |          |           |         |                 |          |
| 9       |           | XY Locked |         | XY Locked |           |          |          |              |           |          |        |            |                     |                |         |          |           |         |                 |          |
| 10      |           | XY Locked |         | XY Locked |           |          |          |              |           |          |        |            |                     |                |         |          |           |         |                 |          |
| 11      |           | XY Locked |         | XY Locked |           |          |          |              |           |          |        |            |                     |                |         |          |           |         |                 |          |
| 12      |           | XY Locked |         | XY Locked |           |          |          |              |           |          |        |            |                     |                |         |          |           |         |                 |          |
| 13      |           | XY Looked |         | XY Locked |           |          |          |              |           |          |        |            |                     |                |         |          |           |         |                 |          |
| 14      |           | XY Looked |         | XY Looked |           |          |          |              |           |          |        |            |                     |                |         |          |           |         |                 |          |
| 15      |           | XY Locked |         | XY Locked |           |          |          |              |           |          |        |            |                     |                |         |          |           |         |                 |          |
| 16      |           | XY Locked |         | XY Locked |           |          |          |              |           |          |        |            |                     |                |         |          |           |         |                 |          |
| 17      |           | XY Locked |         | XY Locked |           |          |          |              |           |          |        |            |                     |                |         |          |           |         |                 |          |
| 18      |           | XY Locked |         | XY Locked |           |          |          |              |           |          |        |            |                     |                |         |          |           |         |                 |          |
| 19      |           | XY Locked |         | XY Locked |           |          |          |              |           |          |        |            |                     |                |         |          |           |         |                 |          |
| 20      |           | XY Locked |         | XY Locked |           |          |          |              |           |          |        |            |                     |                |         |          |           |         |                 |          |
| 21      |           | XY Locked |         | XY Locked |           |          |          |              |           |          |        |            |                     |                |         |          |           |         |                 |          |
| 22      |           | XY Locked |         | XY Locked |           |          |          |              |           |          |        |            |                     |                |         |          |           |         |                 |          |
| 23      |           | XY Locked |         | XY Locked |           |          |          |              |           |          |        |            |                     |                |         |          |           |         |                 |          |
| 24      |           | XY Locked |         | XY Locked |           |          |          |              |           |          |        |            |                     |                |         |          |           |         |                 |          |
| 25      |           | XY Locked |         | XY Locked |           |          |          |              |           |          |        |            |                     |                |         |          |           |         |                 |          |
| 26      |           | XY Locked |         | XY Locked |           |          |          |              |           |          |        |            |                     |                |         |          |           |         |                 |          |
| 27      |           | XY Locked |         | XY Locked |           |          |          |              |           |          |        |            |                     |                |         |          |           |         |                 |          |
| 28      |           | XY Locked |         | XY Locked |           |          |          |              |           |          |        |            |                     |                |         |          |           |         |                 |          |
| 29      |           | XY Locked |         | XY Locked |           |          |          |              |           |          |        |            |                     |                |         |          |           |         |                 |          |
| 30      |           | XY Looked |         | XY Locked |           |          |          |              |           |          |        |            |                     |                |         |          |           |         |                 |          |
| 31      |           | XY Locked |         | XY Locked |           |          |          |              |           |          |        |            |                     |                |         |          |           |         |                 |          |
| 32      |           | XY Locked |         | XY Locked |           |          |          |              |           |          |        |            |                     |                |         |          |           |         |                 |          |
| 33      |           | XY Locked |         | XY Locked |           |          |          |              |           |          |        |            |                     |                |         |          |           |         |                 |          |
| 34      |           | XY Locked |         | XY Locked |           |          |          |              |           |          |        |            |                     |                |         |          |           |         |                 |          |
| 35      |           | XY Locked |         | XY Locked |           |          |          |              |           |          |        |            |                     |                |         |          |           |         |                 |          |
| 36      |           | XY Locked |         | XY Locked |           |          |          |              |           |          |        |            |                     |                |         |          |           |         |                 |          |
| 37      |           | XY Locked |         | XY Locked |           |          |          |              |           |          |        |            |                     |                |         |          |           |         |                 |          |
| 38      |           | XY Locked |         | XY Locked |           |          |          |              |           |          |        |            |                     |                |         |          |           |         |                 |          |
| 39      |           | XY Locked |         | XY Locked |           |          |          |              |           |          |        |            |                     |                |         |          |           |         |                 |          |
| 40      |           | XY Looked |         | XY Locked |           |          |          |              |           |          |        |            |                     |                |         |          |           |         |                 |          |
| 41      |           | XY Locked |         | XY Locked |           |          |          |              |           |          |        |            |                     |                |         |          |           |         |                 |          |

| UK | Lancel |
|----|--------|

| Structu | ture List Report |          |       |         |        |        |        |                                                                        |  |  |  |  |  |  |
|---------|------------------|----------|-------|---------|--------|--------|--------|------------------------------------------------------------------------|--|--|--|--|--|--|
|         | Struct.          | Station  | Line  | Ahead   | Height | Offset | Orient | Name/Description/Comments/Material                                     |  |  |  |  |  |  |
|         | Number           |          | Angle | Span    | Adjust | Adjust | Angle  |                                                                        |  |  |  |  |  |  |
|         |                  | (ft)     | (deg) | (ft)    | (ft)   | (ft)   | (deg)  |                                                                        |  |  |  |  |  |  |
| 1       | 1                | -9999.00 | 0.00  | 1000.00 | 0.00   | 0.00   | 0.00   | c:\eric\test\pls_cadd\cross\de.100                                     |  |  |  |  |  |  |
| 2       | 1                | -9999.00 | 0.00  | 1000.00 | 0.00   | 0.00   | 0.00   | DE                                                                     |  |  |  |  |  |  |
| 3       | 2                | -9999.00 | 0.00  | 0.00    | 0.00   | 0.00   | 0.00   | c:\eric\test\pls_cadd\cross\de.100                                     |  |  |  |  |  |  |
| 4       | 2                | -9999.00 | 0.00  | 0.00    | 0.00   | 0.00   | 0.00   | DE                                                                     |  |  |  |  |  |  |
| 5       | 3                | -9999.00 | 0.00  | 1019.80 | 0.00   | 0.00   | 0.00   | c:\eric\test\pls_cadd\cross\de.100                                     |  |  |  |  |  |  |
| 6       | 3                | -9999.00 | 0.00  | 1019.80 | 0.00   | 0.00   | 0.00   | DE                                                                     |  |  |  |  |  |  |
| 7       | 4                | -9999.00 | 0.00  | 0.00    | 0.00   | 0.00   | 600.00 | c:\eric\test\pls_cadd\cross\de.100                                     |  |  |  |  |  |  |
| 8       | 4                | -9999.00 | 0.00  | 0.00    | 0.00   | 0.00   | 600.00 | DE                                                                     |  |  |  |  |  |  |
| 9       | 5                | -9999.00 | 0.00  | 0.00    | 0.00   | 0.00   | 0.00   | c:\users\public\documents\pls\pls_cadd\examples\struct\m4\demdead3.tow |  |  |  |  |  |  |
| 10      | 5                | -9999.00 | 0.00  | 0.00    | 0.00   | 0.00   | 0.00   | STRAIN TOWER B                                                         |  |  |  |  |  |  |
|         |                  |          |       |         |        |        |        | Done                                                                   |  |  |  |  |  |  |

How does XYZBS affect my profile and sheets view:

Profile views and sheet views can only be displayed if you create an alignment. XYZBS structures that are within the "Terrain/Terrain Widths" max offset for profile view will be visible in the profile view and the profile portion of the sheets view.

If you do not have an alignment you can still create a profile like view using "View/Pan Zoom & Rotate/Virtual Profile" and defining a virtual alignment connecting two structures or XYZ coordinates. This command can also be reached via the "View/Entity Info" middle click menu which displays a "Show Virtual Profile for Selected Span" option when snapping to a wire and the "Show Virtual Profile for Selected Alignment Segment" when snapping to a PI or alignment. You can also create a virtual profile along any desired line segment via the "View/Measure Distance between Entities" middle click menu "Show Virtual Profile Along Selected Line Segment" command.

|                           | ified structure centers        |                      |                        |              |  |
|---------------------------|--------------------------------|----------------------|------------------------|--------------|--|
| From structure            | 1                              | To Structure         | 2 -                    |              |  |
| Alignment segment a       | PI# 1 , Alignment# 1           |                      |                        |              |  |
| C Line between specifi    | ed XY coordinates (manually er | ntered or via View/M | easure Distance/Betwee | en Entities) |  |
| x1 (ft) 0.000             | Y1 (ft) 0.000                  | Z1 (ft) 0.000        |                        |              |  |
| x2 (ft) 0.000             | Y2 (ft) 0.000                  | <b>Z2</b> (ft) 0.000 |                        |              |  |
| Options                   |                                |                      |                        |              |  |
| Elevation axis scale fact | or (aspect ratio)              | 1                    |                        |              |  |
|                           |                                |                      |                        |              |  |

What happens to the station and offset columns reported in terrain and wire clearance reports?

Station & offset for minimum clearance points have traditionally been defined relative to the closest alignment segment. This is possible if an alignment exists but the alignment is optional when working with XYBS structures. If the alignment doesn't exist we will instead report a span relative station where station and offset are relative to a line connecting the back and ahead structure bases. Span relative stations are identified in reports by the presence of a "SPAN\_RELATIVE" comment at the end of the line (see Section Clearance Report and Terrain Clearances by Survey Point image below). If you want to force the program to report span relative stations and offsets for spans connecting XYBS structures even in the presence of an alignment you can do so via an option in "File/Preferences".

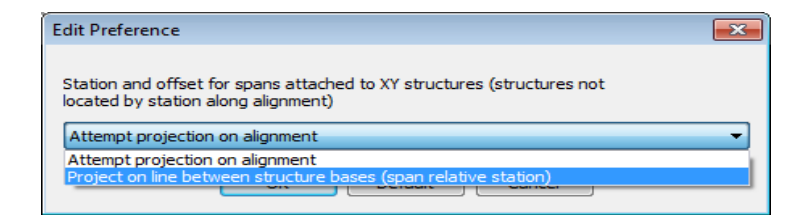

| PLS-CADD - xy based structures.xyz - [Section Clearances]                                                                                          |       |  |  |  |  |  |  |  |  |  |  |  |
|----------------------------------------------------------------------------------------------------|-------|--|--|--|--|--|--|--|--|--|--|--|
| 📑 Eile Edit View Ierrain Criteria Structures Sectio <u>n</u> s Lines Drafting <u>W</u> indow <u>H</u> elp Real-Time-Rating                         | . 8 × |  |  |  |  |  |  |  |  |  |  |  |
| Section Clearance Report 🗸 💏 🎆 🤔                                                                                                    |       |  |  |  |  |  |  |  |  |  |  |  |
|                                                                                                    |       |  |  |  |  |  |  |  |  |  |  |  |
|                                                                                                    |       |  |  |  |  |  |  |  |  |  |  |  |
| Section Clearance Report                                                                                                    |       |  |  |  |  |  |  |  |  |  |  |  |
| plation & offset relative to alignment center line unless notes specify SPAN_KELATIVE indicating relative to line connecting structure bases.      |       |  |  |  |  |  |  |  |  |  |  |  |
| Wire 1Wire 1                                                                                                    |       |  |  |  |  |  |  |  |  |  |  |  |
| Back AttachmentMinimum Clearance Point-  Back AttachmentMinimum Clearance Point-  Wind Clearance                                                   |       |  |  |  |  |  |  |  |  |  |  |  |
| Str. set Phase Station Offset noriz.   str. set Phase Station Offset noriz.  From                                                                  |       |  |  |  |  |  |  |  |  |  |  |  |
| To Back   To Back                                                                                                    |       |  |  |  |  |  |  |  |  |  |  |  |
| Str.   Str.                                                                                                    |       |  |  |  |  |  |  |  |  |  |  |  |
|                                                                                                    |       |  |  |  |  |  |  |  |  |  |  |  |
| 1 2 1 500.07 -0.00 500.07 3 1 1 509.92 0.00 509.92 Left Left 5.90 OK SPAN_RELATIVE                                                                 |       |  |  |  |  |  |  |  |  |  |  |  |
|                                                                                                    |       |  |  |  |  |  |  |  |  |  |  |  |
|                                                                                                    |       |  |  |  |  |  |  |  |  |  |  |  |
| Terrain Clearances by Survey Point Report                                                                                                    |       |  |  |  |  |  |  |  |  |  |  |  |
| Station & offset relative to alignment center line unless notes specify SPAN_RELATIVE indicating relative to line connecting structure bases.      |       |  |  |  |  |  |  |  |  |  |  |  |
| Point Feature Station Offset Z HeightClearance OK Comment                                                                                          |       |  |  |  |  |  |  |  |  |  |  |  |
| ID CodeMargin                                                                                                    |       |  |  |  |  |  |  |  |  |  |  |  |
| Description Vert. Horiz.                                                                                                    |       |  |  |  |  |  |  |  |  |  |  |  |
| (ft) (ft) (ft) (ft) (ft) (ft)                                                                                                    |       |  |  |  |  |  |  |  |  |  |  |  |
| Obstacle 100.00 -0.00 10.00 0.00 -1.99 -40.00 NG SPAN_RELATIVE                                                                                     |       |  |  |  |  |  |  |  |  |  |  |  |
|                                                                                                    |       |  |  |  |  |  |  |  |  |  |  |  |
| 1 points with clearance violations NG                                                                                                    |       |  |  |  |  |  |  |  |  |  |  |  |
|                                                                                                    |       |  |  |  |  |  |  |  |  |  |  |  |
| Pickt dick to view the souther is a table event them to VML or a database or sustaining table formatting including chaving or hiding columns.      |       |  |  |  |  |  |  |  |  |  |  |  |
| Ngint click to view the results in a table, export them to Xint. Of a database, or customize table formatting including showing or inding columns. | at    |  |  |  |  |  |  |  |  |  |  |  |

## What happens to Line Angle?

With station based structures we determine line angle based on the alignment looking at the PI before the structure, the PI next to the structure and the PI after the structure. We can't do this with XY based structures because there is no alignment. But if there are wires connected to the structures we can create virtual alignments connecting the bases of structures that are connected by wires. By default the program computes the line angle as the largest angle turned between any of these virtual alignments. Hence a 90 degree tap off a structure that otherwise has no line angle results in it being considered a 90 degree line angle. After some discussions as to whether or not a tap should impact the line angle of the main line we added the ability to exclude certain sets from the line angle calculation (tap set can be excluded). Sets can be excluded through the "Lines/Reports/Staking Table" "Sets In XY Structure Line Angle Calculation" column and we output the list of these sets in "Lines/Reports/Summary/Structure Coordinates Report".